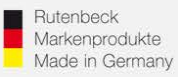

# Einrichten der Repeater – Funktion des AC WLAN (Relayed)

# 1.) Generelles

- Installieren Sie den AC WLAN fachgerecht und lagerichtig (Einbauhöhe 0,3 1,3 m) gemäß Montageanleitung.
- Nach ca. 1 Minute (nach Zuschaltung) ist das Gerät betriebsbereit, was durch die Funktion der LED`s signalisiert wird.
- Um die notwendigen Einstellungen f
  ür die Integration in das Netzwerk vornehmen zu k
  önnen, muss der Zugriff direkt auf das Ger
  ät erfolgen. Bei der Repeater – Programmierung erfolgt dies 
  über die Frontbuchse oder 
  über das Netzwerk.
   Nicht per WLAN!

# 2.) Zugriff auf das Gerät

 AC WLAN und das zugreifende Endgerät müssen sich im gleichen IP-Adressbereich befinden. Bei Fragen dazu lesen die die Bedienungsanleitung oder laden sich unter <u>www.rutenbeck.de</u> im Bereich Download/FAQ die Anleitung "Inbetriebnahme AC WLAN" herunter und folgen Sie den Anweisungen.

# 3.) Einrichtung Repeater – Funktion, Generelles

- Im Repeatermodus muss der AC WLAN ein WLAN-Signal aufnehmen und verstärkt wieder senden. Dazu wird im AC WLAN eine zweite Sende-/Empfangseinheit aktiviert und programmiert.
- Achtung: mit jedem "Repeaten" des Signals halbiert sich der Datendurchsatz und damit die Gesamtperformance Ihres WLAN – Netzes. Dies ist physikalisch bedingt und keine Eigenart des AC WLAN!

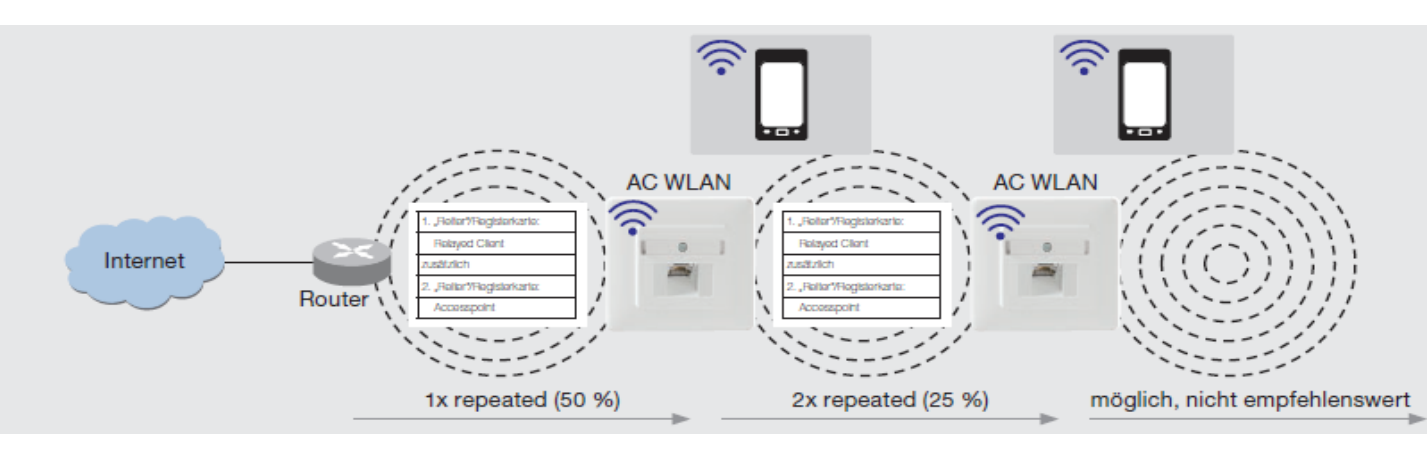

## Technical Support: Telefon (0 23 55) 82-111 / technical.support@rutenbeck.de

Wilhelm Rutenbeck GmbH & Co. KG Klagebach 33 58579 Schalksmühle Germany

Telefon +49 (0) 23 55 82-0 Telefax +49 (0) 23 55 82-105 mail@rutenbeck.de www.rutenbeck.de Diese Beratungsleistung erfolgt kostenlos und unverbindlich. Rechtsansprüche jeglicher Art können daraus nicht abgeleitet werden!

Erstellungsdatum: 10.09.2019

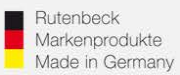

 Achtung: Die im folgenden beschriebene Repeating-Funktion bedarf des so genannten "Client-Relayed" – Modus! Dieser Modus steht Ihnen erst ab Softwarestand 1.0.03 und höher zur Verfügung. Geräte mit Versionsstand 1.0.0.0 können darauf upgedatet werden. Beachten Sie dazu die Bedienungsanleitung unter www. Rutenbeck.de!

# 3.) Einrichtung Repeater - Funktion,

Eine zusätzliche "virtuelle" Empfangseinheit muss im AC WLAN angelegt werden. Gehen Sie dazu in das Menü "Netzwerk" / "WLAN" und fügen diese hinzu.

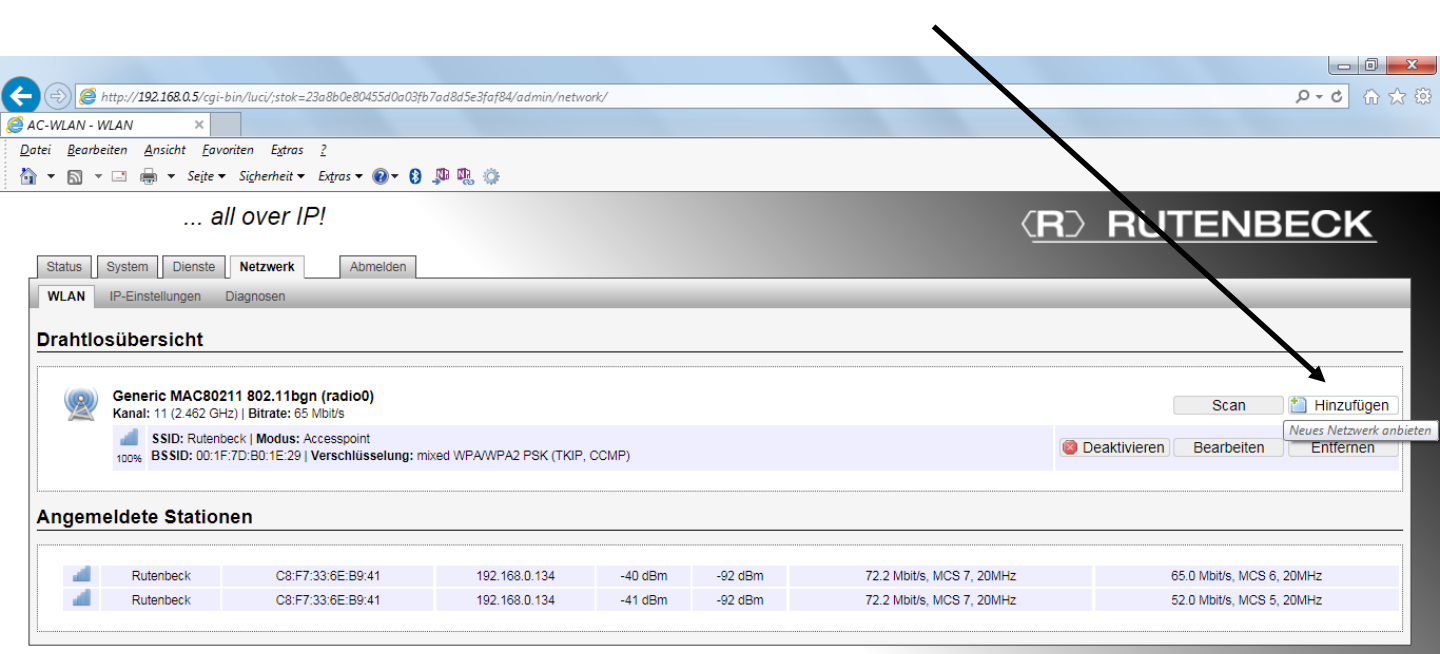

### Kundenser Tiezeh Tiezeh Sou (\$\$100 69 26) - 9 26) - 9 260 - 9 260 - 9

Wilhelm Rutenbeck GmbH & Co. KG Klagebach 33 58579 Schalksmühle Germany

Telefon +49 (0) 23 55 82-0 Telefax +49 (0) 23 55 82-105 mail@rutenbeck.de www.rutenbeck.de Diese Beratungsleistung erfolgt kostenlos und unverbindlich. Rechtsansprüche jeglicher Art können daraus nicht abgeleitet werden!

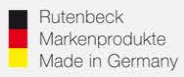

# (R) RUTENBECK

Sie sehen nun 2 Netzwerke die mit unterschiedlichen Funktionen programmiert werden müssen. Netzwerk 1 = Accesspoint, Netzwerk 2 = Unbekannt. Unbekannt, da noch keine Funktion zugewiesen wurde.

| Attp://192.168.0.5/cgi-bin/luci/;stok=23a8b0e80455d0a03fb70                     | ad8d5e3faf84/admin/network/wirel_s/radio0.network2                                                                             | D-C                                                                 |
|---------------------------------------------------------------------------------|----------------------------------------------------------------------------------------------------|---------------------------------------------------------------------|
| WLAN - WLAN ×                                                                   |                                                                                                    |                                                                     |
| i <u>B</u> earbeiten <u>A</u> nsicht <u>F</u> avoriten E <u>x</u> tras <u>?</u> |                                                                                                    |                                                                     |
| 🔹 🗟 👻 🖃 👻 Seite 🕶 Sicherheit 👻 Extras 👻 🔞 🗸                                     |                                                                                                    |                                                                     |
| all over IP!                                                                    |                                                                                                    |                                                                     |
| tatus System Dienste Netzwerk                                                   |                                                                                                    |                                                                     |
| VLAN IP-Einstellungen Diagnosen                                                 |                                                                                                    |                                                                     |
| ccesspoint "Rutenbeck" Unbekannt "Rutenbeck"                                    |                                                                                                    |                                                                     |
|                                                                                 |                                                                                                    |                                                                     |
| rahtlosnetzwerk: "Rutenbeck"                                                    |                                                                                                    |                                                                     |
| Gerätekonfiguration deckt physikalische Einstellungen der WLAN-Hardware wie Ka  | nal, Sendestärke oder Antennenauswahl ab. Diese Einstellungen werden von allen Netzwerken auf dem Gerät geteilt. Netzwerk-spez | ifische Einstellungen wie Verschlüsselung oder Betriebsmodus sind i |
| Serätekonfiguration                                                             |                                                                                                    |                                                                     |
| Alloemeine Einstellungen                                                        |                                                                                                    |                                                                     |
| Status                                                                          |                                                                                                    |                                                                     |
|                                                                                 | 0% WLAN ist deaktiviert oder nicht assoziiert                                                                                  |                                                                     |
| Das WLAN-Netzwerk ist aktiviert                                                 | O Deaktivieren                                                                                                    |                                                                     |
| Kanal                                                                           | 11 (2.462 GHz)                                                                                                    |                                                                     |
| Sendeleistung                                                                   | 100 %                                                                                                    |                                                                     |
|                                                                                 |                                                                                                    |                                                                     |
| Schnittstellenkonfiguration                                                     |                                                                                                    |                                                                     |
| Allgemeine Einstellungen WLAN-Verschlüsselung                                   |                                                                                                    |                                                                     |
| ESSID                                                                           | Rutenbeck                                                                                                    |                                                                     |
| Modus                                                                           | Access Point                                                                                                    |                                                                     |
|                                                                                 |                                                                                                    |                                                                     |
| ESSID verstecken                                                                |                                                                                                    |                                                                     |
| ESSID verstecken                                                                |                                                                                                    |                                                                     |

Wählen Sie nun für das Netzwerk "Unbekannt" den Modus "Client Relayd" aus! Danach "Speichern und Anwenden"

| (=)  (=)  (=)  (=)  (=)  (=)  (=)  (=)  (=)  (=)  (=)  (=)  (=)  (=)  (=)  (=)  (=)  (=)  (=)  (=)  (=)  (=)  (=)  (=)  (=)  (=)  (=)  (=)  (=)  (=)  (=)  (=)  (=)  (=)  (=)  (=)  (=)  (=)  (=)  (=)  (=)  (=)  (=)  (=)  (=)  (=)  (=)  (=)  (=)  (=)  (=)  (=)  (=)  (=)  (=)  (=)  (=)  (=)  (=)  (=)  (=)  (=)  (=)  (=)  (=)  (=)  (=)  (=)  (=)  (=)  (=)  (=)  (=)  (=)  (=)  (=)  (=)  (=)  (=)  (=)  (=)  (=)  (=)  (=)  (=)  (=)  (=)  (=)  (=)  (=)  (=)  (=)  (=)  (=)  (=)  (=)  (=)  (=)  (=)  (=)  (=)  (=)  (=)  (=)  (=)  (=)  (=)  (=)  (=)  (=)  (=)  (=)  (=)  (=)  (=)  (=)  (=)  (=)  (=)  (=)  (=)  (=)  (=)  (=)  (=)  (=)  (=)  (=)  (=)  (=)  (=)  (=)  (=)  (=)  (=)  (=)  (=)  (=)  (=)  (=)  (=)  (=)  (=)  (=)  (=)  (=)  (=)  (=)  (=)  (=)  (=)  (=)  (=)  (=)  (=)  (=)  (=)  (=)  (=)  (=)  (=)  (=)  (=)  (=)  (=)  (=)  (=)  (=)  (=)  (=)  (=) |                                        | 3a8b0e80455d0a03fb7a48d5e3       | faf84/admin/network/wireless/radio0.network2                    |                                    |                                    |                                    | ይ-ር 🔐 🖒                           |
|----------------------------------------------------------------------------------------------------|----------------------------------------|----------------------------------|-----------------------------------------------------------------|------------------------------------|------------------------------------|------------------------------------|-----------------------------------|
| AC-WLAN - WLAN                                                                                                    | ×                                      |                                  |                                                                 |                                    |                                    |                                    |                                   |
| <u>D</u> atei <u>B</u> earbeiten <u>A</u> nsich                                                                                                    | nt <u>F</u> avoriten E <u>x</u> tras   | 2                                |                                                                 |                                    |                                    |                                    |                                   |
| 🔄 • 🖾 • 🖃 🖶 •                                                                                                    | Se <u>i</u> te ▼ Si <u>c</u> herheit ▼ | Extras 🕶 🔞 🔻 🚯 🧏                 | °                                                               |                                    |                                    |                                    |                                   |
| a                                                                                                    | ll over IP!                            |                                  |                                                                 |                                    |                                    |                                    | ENBECK                            |
| Status System Dienste                                                                                                    | Netzwerk Abme                          | den                              |                                                                 |                                    |                                    |                                    |                                   |
| WLAN IP-Einstellungen                                                                                                    | Diagnosen                              |                                  |                                                                 |                                    |                                    |                                    |                                   |
| Accesspoint "Rutenbeck"                                                                                                    | Unbekannt "Rutenbeck"                  |                                  |                                                                 |                                    |                                    |                                    |                                   |
| Drahtlosnetzwerk: "                                                                                                    | "Rutenbeck"                            |                                  |                                                                 |                                    |                                    |                                    |                                   |
| Die Gerätekonfiguration deckt n                                                                                                    | nhysikalische Einstellungen de         | ar WI AN-Herdwere wie Kenel Send | lestärke oder Antennensuswahl ab. Diese Einstellungen war       | rden von eine Netzwerken auf den G | erät neteilt. Netzwerk-snezifische | - Finstellungen wie Verschlüsselur | no oder Betriebsmodus sind in der |
| Schnittstellenkonfiguration grup                                                                                                    | opiert.                                |                                  |                                                                 |                                    | ent geren. Heteren spezinsen       |                                    |                                   |
| Gerätekonfiguration                                                                                                    |                                        |                                  |                                                                 |                                    |                                    |                                    |                                   |
| Allgemeine Einstellungen                                                                                                    | Erweiterte Einstellungen               |                                  |                                                                 | $\frown$                           |                                    |                                    |                                   |
| Status                                                                                                    |                                        |                                  | SSID: Rutenbeck   Modus: Unk<br>WLAN ist deaktiviert oder nicht | nown<br>assoziiert                 |                                    |                                    |                                   |
| Das WLAN-Netzwerk ist ak                                                                                                    | tiviert                                |                                  | Caktivieren                                                     |                                    |                                    |                                    |                                   |
| Kanal                                                                                                    |                                        |                                  | 11 (2.462 GHz)                                                  |                                    |                                    |                                    |                                   |
| Sendeleistung                                                                                                    |                                        |                                  | 100 %                                                           | $\sim$                             |                                    |                                    |                                   |
|                                                                                                    |                                        |                                  |                                                                 | /                                  |                                    |                                    |                                   |
| Schnittstellenkonfigurat                                                                                                    | tion                                   |                                  |                                                                 |                                    |                                    |                                    |                                   |
| Allgemeine Einstellungen                                                                                                    | WLAN-Verschlüsselung                   |                                  | /                                                               |                                    |                                    |                                    |                                   |
| ESSID                                                                                                    |                                        |                                  | Rutenbeck                                                       |                                    |                                    |                                    |                                   |
| Modus                                                                                                    |                                        |                                  | Client (RELAYD)                                                 | $\checkmark$                       |                                    |                                    |                                   |
|                                                                                                    |                                        |                                  |                                                                 |                                    |                                    |                                    |                                   |
|                                                                                                    |                                        |                                  |                                                                 |                                    |                                    | Zurücksetzen                       | m DSpeichern & Anwenden           |
|                                                                                                    |                                        |                                  |                                                                 |                                    |                                    | annonition                         |                                   |

http://192.168.0.5/cgi-bin/luci/;stok=23a8b0e80455d0a03fb7ad8d5e3faf84/admin/network/wireless/radio0.network2?tab.wirel...

### Technical Support: Telefon (0 23 55) 82-111 / technical.support@rutenbeck.de

#### Wilhelm Rutenbeck GmbH & Co. KG Klagebach 33 58579 Schalksmühle Germany

Telefon +49 (0) 23 55 82-0 Telefax +49 (0) 23 55 82-105 mail@rutenbeck.de www.rutenbeck.de Diese Beratungsleistung erfolgt kostenlos und unverbindlich. Rechtsansprüche jeglicher Art können daraus nicht abgeleitet werden!

Erstellungsdatum: 10.09.2019

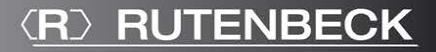

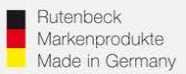

- Achtung: Sollten Sie bisher über WLAN mit dem AC WLAN verbunden gewesen sein, wurde Ihre Verbindung jetzt getrennt. Verbinden Sie sich über den Frontport oder über das Netzwerk, bis die Kompletteinrichtung des AC WLAN abgeschlossen wurde.
- Starten Sie den AC WLAN neu und begeben Sie sich wieder in den Menüpunkt "Netzwerk" / "WLAN". Sieh sehen nun, dass die Änderungen übernommen wurden.

| Atta://192.168.0.5/cai-bin/luci/stok=0.264fe73e8.0.1fre1                  | 0ddaf00d7d7c60b/admin/network/wireless/radio0.network2/                                                                  | 0-0-0-0                                                                             |
|---------------------------------------------------------------------------|----------------------------------------------------------------------------------------------------|-------------------------------------------------------------------------------------|
| C-WIAN - WIAN X                                                           |                                                                                                    | 2.0                                                                                 |
| ei Bearbeiten Ansicht Favoriten Extras ?                                  |                                                                                                    |                                                                                     |
| ▼ Sol → □ → Seite ▼ Sicherheit ▼ Atras ▼ Q ▼                              | 8 Ju u. 🔅                                                                                                    |                                                                                     |
| all over IPI                                                              |                                                                                                    |                                                                                     |
| all over IF!                                                              |                                                                                                    | (R) RUIENBECK                                                                       |
| Status System Dienste Netzwerk Abmelden                                   |                                                                                                    |                                                                                     |
| WLAN IP-Einstellungen Diagnosen                                           |                                                                                                    |                                                                                     |
| Accesspoint "Rutenbeck" Client(relayd) Rutenbeck"                         |                                                                                                    |                                                                                     |
| rahtlosnetzwerk: "Rutenbeck"                                              |                                                                                                    |                                                                                     |
| e Gerätekonfiguration deckt physikalische Einstellungen der WLAN-Hardware | vie Kanal, Sendestärke oder Antennenauswahl ab. Diese Einstellungen werden von allen Netzwerken auf dem Gerät geteilt. N | letzwerk-spezifische Einstellungen wie Verschlüsselung oder Betriebsmodus sind in d |
| Gerätekonfiguration                                                       |                                                                                                    |                                                                                     |
| Allgemeine Einstellungen Enweiterte Einstellungen                         |                                                                                                    |                                                                                     |
| Status                                                                    | SSID: Rutenbeck   Modus: Client(relavd)                                                                                  |                                                                                     |
|                                                                           | 0% WLAN ist deaktiviert oder nicht assozliert                                                                            |                                                                                     |
| Das WLAN-Netzwerk ist aktiviert                                           | (2) Deaktivieren                                                                                                    |                                                                                     |
| Kanal                                                                     | 11 (2.462 GHz)                                                                                                    |                                                                                     |
| Sendeleistung                                                             | 100 %                                                                                                    |                                                                                     |
|                                                                           |                                                                                                    |                                                                                     |
| Schnittstellenkonfiguration                                               |                                                                                                    |                                                                                     |
| Allgemeine Einstellungen WLAN-Verschlüsselung                             |                                                                                                    |                                                                                     |
| ESSID                                                                     | Rutenbec/Relayed ×                                                                                                    |                                                                                     |
| Modus                                                                     | Client (KELAYD)                                                                                                    |                                                                                     |
|                                                                           | X /                                                                                                    |                                                                                     |
|                                                                           |                                                                                                    | 🔞 Zurücksetzen 🕼 Speichern 🔲 Speichern & Anwende                                    |
|                                                                           | $\sim$                                                                                                    |                                                                                     |
|                                                                           |                                                                                                    |                                                                                     |
|                                                                           |                                                                                                    |                                                                                     |
|                                                                           |                                                                                                    |                                                                                     |
|                                                                           |                                                                                                    |                                                                                     |
|                                                                           |                                                                                                    |                                                                                     |
|                                                                           | /                                                                                                    |                                                                                     |
|                                                                           |                                                                                                    |                                                                                     |

- Ändern Sie nun die SSID des "Client Relayed" Netzwerkes sowie das Verschlüsselungspasswort.
   Achtung: die SSID muss identisch mit der des Routers sein!
- Achtung: Auch die "Kanalnummer" und die Einstellungen der "WLAN Verschlüsselung" müssen ebenfalls identisch mit der Ihres Router sein!
- Aktivieren Sie die Änderungen über "Speichern und Anwenden".

## Technical Support: Telefon (0 23 55) 82-111 / technical.support@rutenbeck.de

Wilhelm Rutenbeck GmbH & Co. KG Klagebach 33 58579 Schalksmühle Germany

Telefon +49 (0) 23 55 82-0 Telefax +49 (0) 23 55 82-105 mail@rutenbeck.de www.rutenbeck.de

Diese Beratungsleistung erfolgt kostenlos und unverbindlich. Rechtsansprüche jeglicher Art können daraus nicht abgeleitet werden!

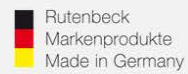

# Konfigurieren Sie das zweite Netzwerk (Accesspoint) nach Ihren Vorstellungen.

|                                                                                                    | )d7d7c60b/admin/network/wireless/radio0.network1/                                                                                                    | ش ۵-۹                 |
|----------------------------------------------------------------------------------------------------|----------------------------------------------------------------------------------------------------|-----------------------|
| WLAN - WLAN                                                                                                    |                                                                                                    |                       |
| <u>B</u> earbeiten <u>Ansich</u> <u>Eavoriten</u> <u>Extras</u> <u>?</u>                                                                                                    |                                                                                                    |                       |
| 🔹 🔄 🖛 🖛 🔹 Seite 🕶 Sicherheit 👻 Extras 🕶 🔞 🖝 🚯 🐢                                                                                                    | R. 🔅                                                                                                    |                       |
| . all over IP!                                                                                                    |                                                                                                    | ( <u>R)</u> RUTENBECK |
| tatus System Dienste Netzwerk Abmelden                                                                                                    |                                                                                                    |                       |
| LAN IP-Instellungen Diagnosen                                                                                                    |                                                                                                    |                       |
| cesspoint "Rutenbeck" Client(relayd) "Rutenbeck"                                                                                                    |                                                                                                    |                       |
| ahtiosnetzwerk: "Rutenbeck"                                                                                                    |                                                                                                    |                       |
| Serätekonfiguration                                                                                                    |                                                                                                    |                       |
| Status                                                                                                    | Modus: Accesspoint   SSID: Rutenbeck                                                                                                    |                       |
| Status                                                                                                    | Modus: Accesspoint   SSID: Rutenbeck<br>■ BSSID: 00:1E:70:B0:1E:20   Verschlüsselung: mixed WPA-WPA2 PSK (TKIP, CCMP)<br>ov, Kamil: 11 (2:40; Usid): 30mil: 0.05m   Rauschen: -01.05m<br>Bitrate: 0.0 Mobis   Land: DE                                                                                                    |                       |
| Status<br>Das WLAN-Netzwerk ist aktiviert                                                                                                    | Modus: Accesspoint   SSID: Rutenbeck<br>■ BSSID: 00:1E:70 B0:1E:20   Verschlüsselung: mixed WPA/WPA2 PSK (TKIP, CCMP)<br>ov, Kamal: 11 (2:40 (2:40)   Signal: 0 d5m   Rauschen:-41 d5m<br>Bitrate: 00 Mobis   Land: DE<br>© Deaktivieren<br>Entoteion of Versi   1 hourte wer Climiticatud   Tautesback                                                                                                    |                       |
| Status<br>Das WLAN-Netzwerk ist aktiviert<br>Kanal<br>Sendeleistung                                                                                                    | Modus: Accesspoint   SSID: Rutenbeck<br>BSSID: 00:1E:70:B0:1E:20   Verschlüsselung: mixed WPA/WPA2 PSK (TKIP, CCMP)<br>ov, Kaal: 11 (24:02 do Wats   Stand: 0 dbm   Rauschen: 41 dbm<br>Bitrate: 0 d Mats   Land: DE<br>Deaktivieren<br>Festgelegt auf Kaal: 11 benutzt von Client(relayd) "Rutenbeck"<br>Inon Sc.                                                                                                    |                       |
| Status<br>Das WLAN-Netzwerk ist aktiviert<br>Kanal<br>Sendeleistung                                                                                                    | Modus: Accesspoint   SSID: Rutenbeck<br>BSSID: 01:F7:0 B0:TE 20   Verschlüsselung: mixed WPA-WPA2 PSK (TKIP, CCMP)<br>ov, Kaal: 11 (24:60 UVerschlüsselung: mixed WPA-WPA2 PSK (TKIP, CCMP)<br>ov, Kaal: 11 (24:60 UVerschlüsselung: mixed WPA-WPA2 PSK (TKIP, CCMP)<br>ov, Kaal: 11 (2 |                       |
| Ratus<br>Das WLAN-Netzwerk ist aktiviert<br>Kanal<br>Sendeleistung<br>chnittstellenkonfiguration                                                                             | Modus: Accesspoint   SSID: Rutenbeck<br>BSSID: 01:F7:0 B0:E 2:0   Verschlüsselung: mixed WPA-WPA2 PSK (TKIP, CCMP)<br>ov, Kaal: 11:24:26 (2:0)   Signal: 0 d6m   Rauschen:-01 d6m<br>Bitrate: 0.0 Mbt/s   Land: DE<br>© Deaktivieren<br>Festgelegt auf Kanal 11 benutzt von Client(relayd) "Rutenbeck"<br>100 %                                                                                                    |                       |
| Ratus Das WLAN-Netzwerk ist aktivient Kanal Sendeleistung chnittstellenkonfiguration Aligemeine Einstellungen                                                                | Modus: Accesspoint   SSID: Rutenbeck<br>BSSID: 61:F7:D B0:E 2:0   Verschlüsselung: mixed WPA-WPA2 PSK (TKIP, CCMP)<br>ov, Kanal: 11:2:42 (or here)   Signal: 0 dim   Rauschen: -01 dism<br>Bitrate: 0.0 Motifs   Land: DE<br>Deaktivieren<br>Festgelegt auf Kanal 11 benutzt von Client(relayd) "Rutenbeck"<br>100 %                                                                                                    |                       |
| Status Das WLAN-Netzwerk ist aktivient Kanal Sendeleistung ichnittstellenkonfiguration Algemeine Einstellungen WLAN-Verschlüsselung ESSID                                    | Modus: Accesspoint   SSID: Rutenbeck<br>BSSID: 0:17:70 B0:12:50   Verschlüsselung: mixed WPA-WPA2 PSK (TKIP, CCMP)<br>ov, Kanal: 11 (2:40 Gbrief)   Signal: 0 dim   Rauschen: -01 dBm<br>Bitrate: 0.0 Mbt/s   Land: 0E<br>Desktivieren<br>Festgelegt auf Kanal 11 benutzt von Client(relayd) "Rutenbeck"<br>100 %<br>Rutenbeck                                                                                                    |                       |
| Status Das WLAN-Netzwerk ist aktiviert Kanal Sendeleistung Schnittstellenkonfliguration Algemeine Einstellungen WLAN-Verschlüsselung ESSID Modus                             | Modus: Accesspoint   SSID: Rutenbeck<br>BSSID: 0:15:70 B0:15:20 B0:15:20 B0:1                                                         |                       |
| Status Das WLAN-Netzwerk ist aktivient Kanal Sendeleisting Schnittstellenkonfiguration Algemeine Einstellungen \[WLAN-Verschlüsselung \] ESSID Modus ESSID verstecken        | Modus: Accesspoint   SSID: Rutenbeck<br>BSSID: 0:1:F7:D BD: E2 0! Verschlüsselung: mixed WPA-WPA2 PSK (TKIP, CCMP)<br>0; Kanal: 11(240 Gelde)   Signal: 0 d/m   Rauschen: -01 d/m<br>Bitrate: 0 0 MbWs   Land: DE<br>Deaktivieren<br>Festgelegt auf Kanal 11 benutzt von Client(relayd) "Rutenbeck"<br>[100 %<br>Rutenbeck<br>Access Point<br>]                                                                                                    |                       |
| Status Das WLAN-Netzwerk ist aktiviert Knanl Sendeleistung Schnittstellenkonfliguration Aligemeine Einstellungen WLAN-Verschlüsselung ESSID Modus ESSID verstecken WMM Modus | Modus: Accesspoint   SSID: Rutenbeck BSSID: 01:F7:D B01:E 2:0   Verschlüsselung: mixed WPA-WPA2 PSK (TKIP, CCMP) 05, Kanal: 11(2:40 Gelder)   Signal: 0 d/m   Rauschen: -01 d/Bm Bitrate: 0 0 Mb//s   Land: DE Deaktivieren Festgelegt auf Kanal 11 benutzt von Client(relayd) "Rutenbeck" 100 % Rutenbeck Access Point Access Point X                                                                                                    |                       |
| Status Das WLAN-Netzwerk ist aktiviert Kanal Schneitstellenkonfiguration Allgemeine Einstellungen UWLAN-Verschlüsselung ESSID Modus ESSID verstecken WMM Modus               | Modus: Accesspoint   SSID: Rutenbeck Modus: Accesspoint   SSID: Rutenbeck BSSID: 00: F270 BD1: F270 BD1: F                                                           |                       |

Aktivieren Sie alle vorgenommenen Änderungen über "Speichern und Anwenden".

Bei Fragen dazu lesen die die Bedienungsanleitung oder laden sich unter <u>www.rutenbeck.de</u> im Bereich Download/FAQ die Anleitung "Inbetriebnahme AC WLAN" herunter und folgen Sie den Anweisungen.

### Technical Support: Telefon (0 23 55) 82-111 / technical.support@rutenbeck.de

Wilhelm Rutenbeck GmbH & Co. KG Klagebach 33 58579 Schalksmühle Germany

Telefon +49 (0) 23 55 82-0 Telefax +49 (0) 23 55 82-105 mail@rutenbeck.de www.rutenbeck.de

Diese Beratungsleistung erfolgt kostenlos und unverbindlich. Rechtsansprüche jeglicher Art können daraus nicht abgeleitet werden!

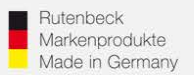

- Kontrollieren Sie abschließend die IP-Einstellungen.
- Achtung: Die "IP-Adresse" und die "Netzmaske" müssen sich im identischen Bereich befinden wie Ihr Router! Ebenso muss die IP-Adresse des Routers als "IPv4 – Gateway" – Adresse eingetragen werden
- Aktivieren Sie die Änderungen über "Speichern und Anwenden"

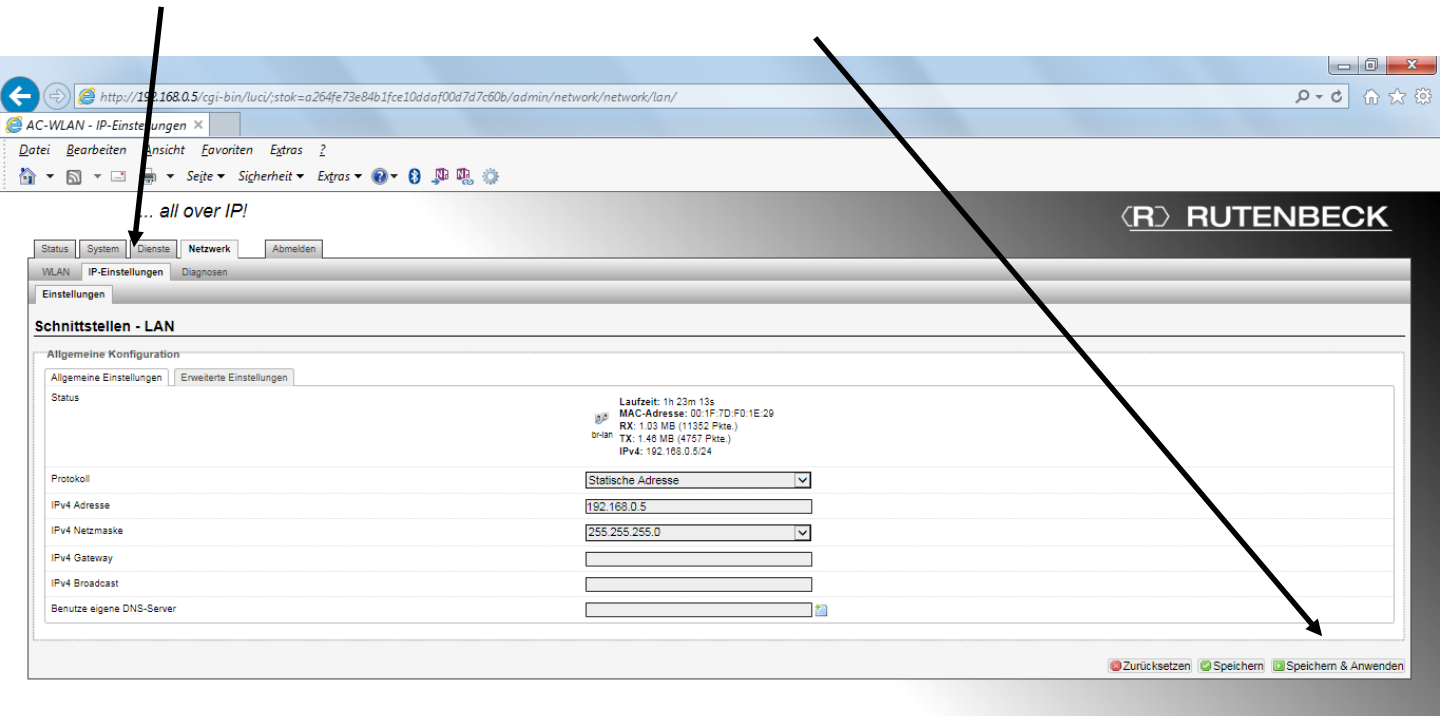

Bei Fragen zur IP-Einstellung und dem Auffinden der Router-Einstellungen lesen die die Bedienungsanleitung oder laden sich unter <u>www.rutenbeck.de</u> im Bereich Download/FAQ die Anleitung "Inbetriebnahme AC WLAN" herunter und folgen Sie den Anweisungen.

### Technical Support: Telefon (0 23 55) 82-111 / technical.support@rutenbeck.de

Wilhelm Rutenbeck GmbH & Co. KG Klagebach 33 58579 Schalksmühle Germany

Telefon +49 (0) 23 55 82-0 Telefax +49 (0) 23 55 82-105 mail@rutenbeck.de www.rutenbeck.de Diese Beratungsleistung erfolgt kostenlos und unverbindlich. Rechtsansprüche jeglicher Art können daraus nicht abgeleitet werden!

Erstellungsdatum: 10.09.2019